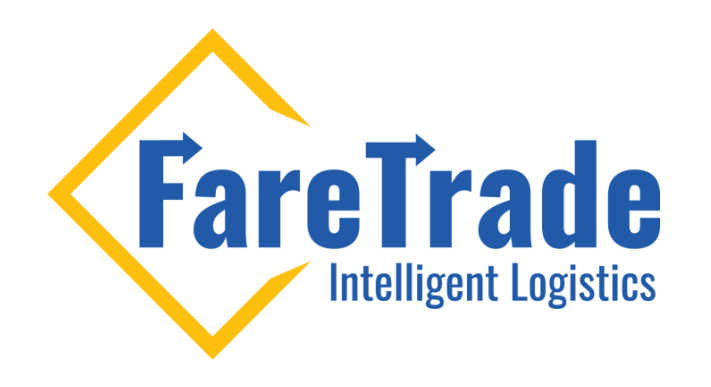

## **HOW TO** Reset Your 2Ship Password

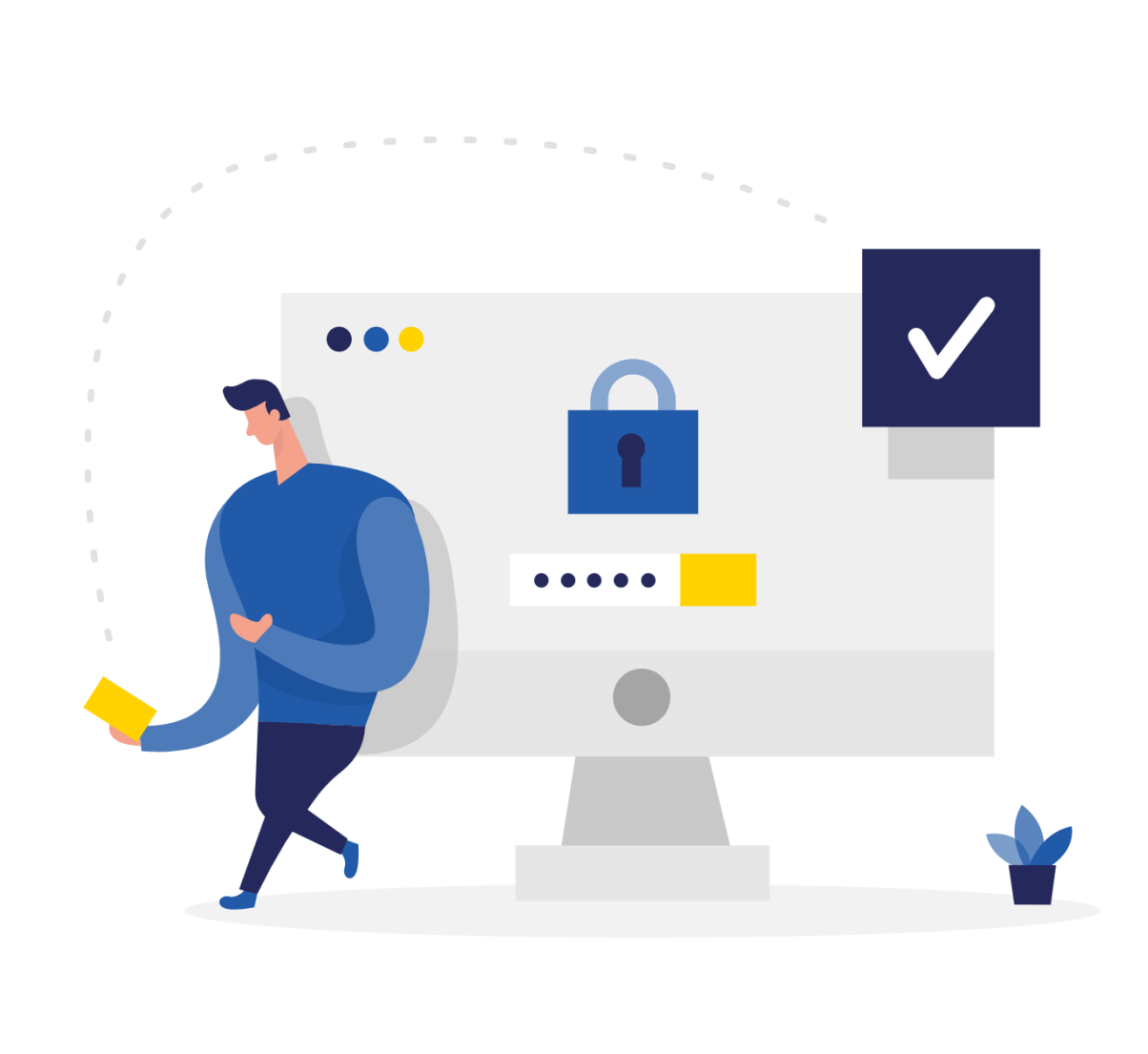

Last update: June 29, 2020

## **Step by Step**

- Please log-in to 2Ship through the (https://faretrade.2ship.com/?) + (Your client ID). E.g.: If your client ID is 71123 then your login link is: https://faretrade.2ship.com/?71123
- 2. Enter your username in the Login box then click password reset (image 1).
- 3. In the new window, insert your client ID and your username (image 2).
- 4. Then you will receive an email with further instructions to reset your current password and select a new password.

| Login    | 1             |                              | PASSWORD<br>RESET    |
|----------|---------------|------------------------------|----------------------|
| Login    | (required)    |                              | Client ID (required) |
|          |               |                              |                      |
| Password | (required)    | Password Reset               | Username (required)  |
|          |               |                              |                      |
|          | LOGIN         | 1                            | SUBMIT               |
|          | Click here to | process your return shipment |                      |

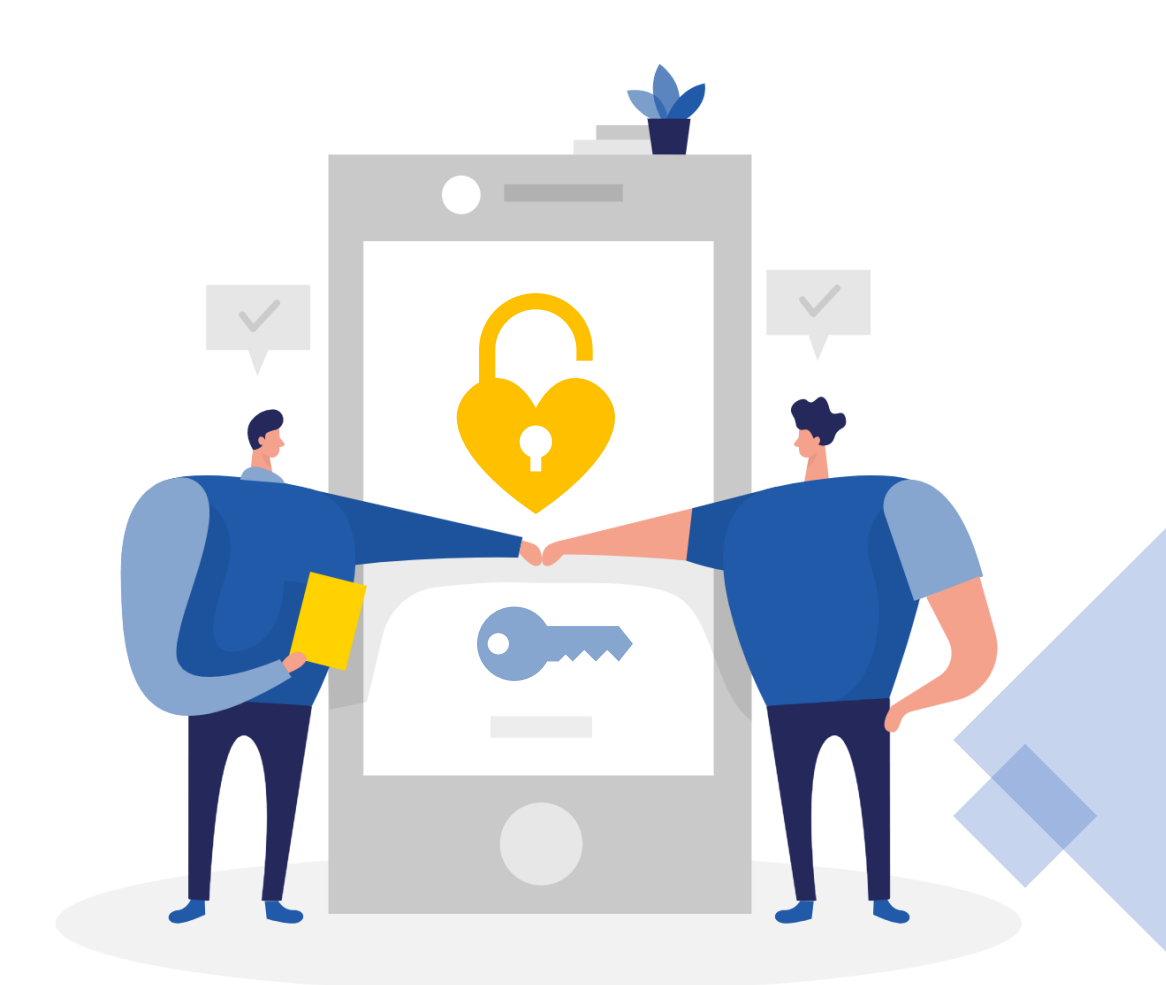

## Ship Like a Pro

When you log-in, you can ship like a Pro!

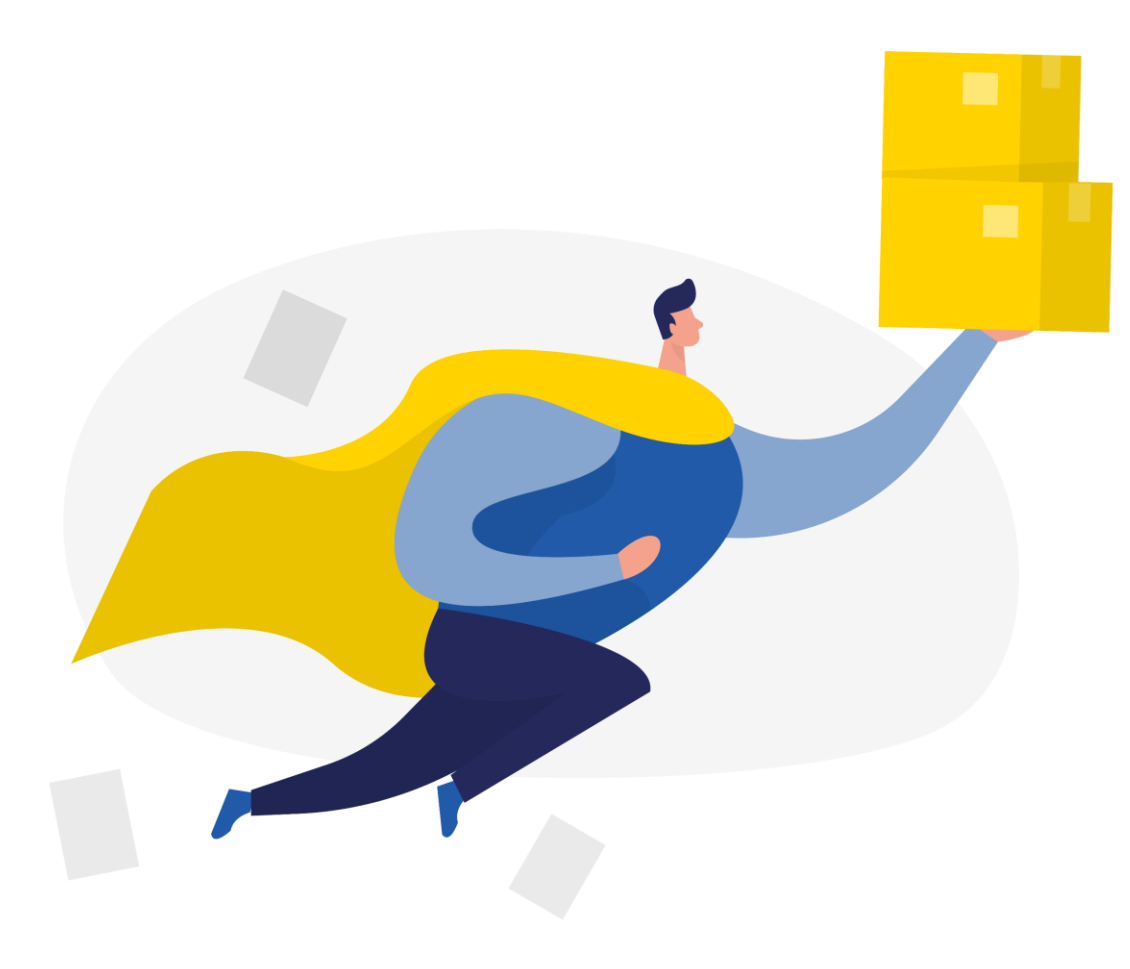

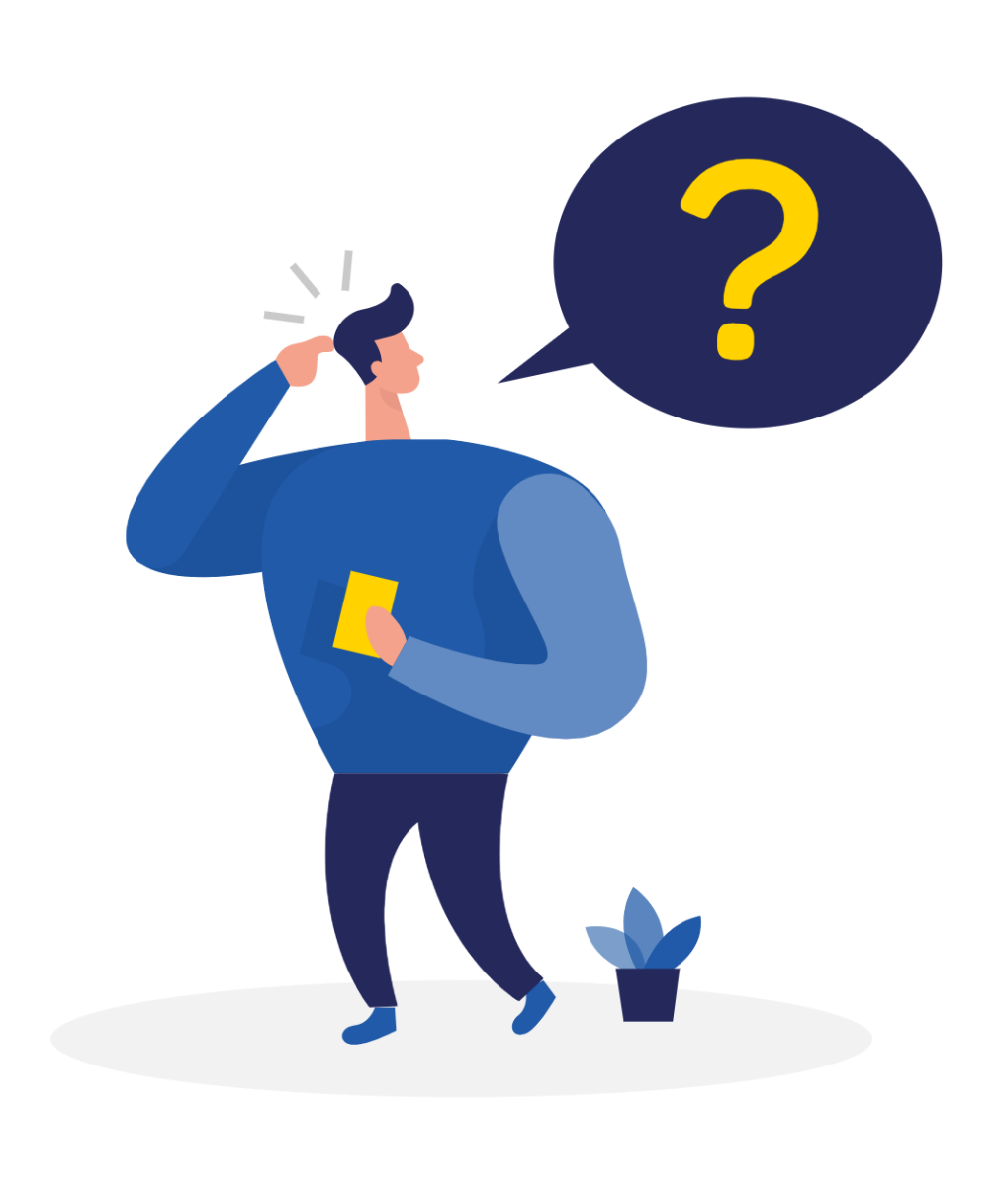

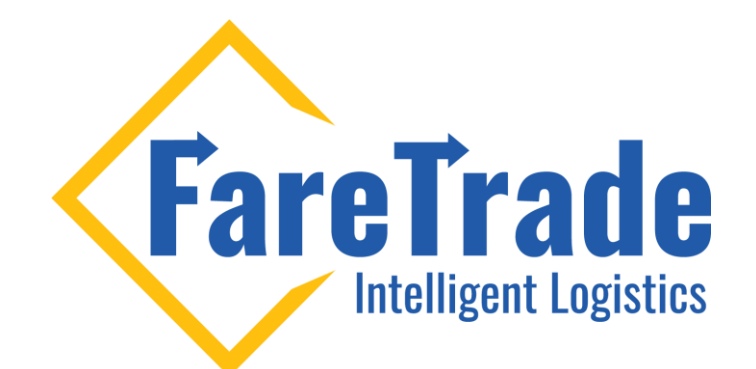

## Contact Us

Feel free to contact us if you have any questions

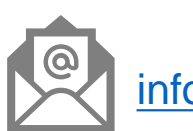

info@faretrade.ca